Available for Public Use

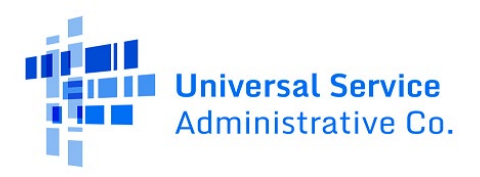

# Schools and Libraries (E-Rate) Program

# FCC Form 486 Submission Guide

(Funding Year 2016 and Forward)

May 2025

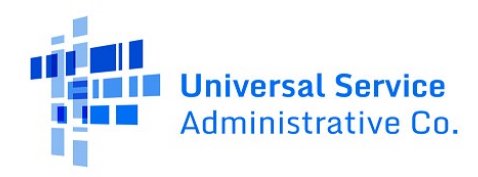

## Contents

| FCC Form 486 Overview                                    | . 3 |
|----------------------------------------------------------|-----|
| When to File                                             | . 3 |
| How to File FCC Form                                     | . 4 |
| Start the FCC Form 486 Filing Process                    | 4   |
| Sections to Complete to file an FCC Form 486             | 4   |
| Provide General Information                              | 5   |
| Select the FRN(s)                                        | 6   |
| Include the service start dates (SSD)(s) for your FRN(s) | 7   |
| Make Certifications Including CIPA Compliance Status     | 8   |
| Review the "Preview" Page Before Filing                  | 10  |
| After Filing Your FCC Form 486                           | 11  |
| FCC Form 486 Decisions                                   | 11  |

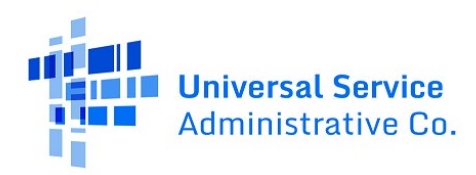

### FCC Form 486 Overview

This guide shows users how to file the Receipt of Service Confirmation and Children's Internet Protection Act (CIPA) Certification Form (FCC Form 486) in the E-Rate Productivity Center (EPC). Applicants file FCC Form 486 to certify the billed entity's status of compliance with CIPA and to notify USAC of the services start date for all funding request numbers (FRNs) listed on the form. The FCC Form 486 can be filed for multiple FRNs on one or more E-Rate applications (FCC Forms 471).

CIPA mandates that, as an applicant, you must certify that your school or library enforces an Internet safety policy that includes a technology protection measure that protects against obscene content, child pornography, and harmful material for minors under the age of 17. You must also give public notice and hold at least one public hearing or meeting on your proposed technology protection measures and Internet safety policies. For private schools, public notice means notifying the appropriate constituent group. Additional meetings are only required if mandated by state or local rules.

When completing the FCC Form 486, the <u>administrative authority</u> will certify that their school or library is either CIPA compliant, in the process of becoming CIPA compliant, or that your FRN does not include services that require compliance to CIPA. Please visit the E-Rate <u>FCC Form 486</u> and <u>CIPA</u> web pages for more details.

## When to File

Applicants can file FCC Form 486 only after receiving a positive Funding Commitment Decision Letter (FCDL) from USAC for their FRN(s). The filing deadline for FCC Form 486 is 120 days after either the FCDL date or the FRN's service start date (SSD), whichever is later. Applicants in receipt of an FCDL, with confirmation that services will start in July of the coming funding year, may file early, i.e., before the FRN's service start date if they meet certain conditions.

Applicants who miss the FCC Form 486 certification deadline will receive a single urgent reminder through the EPC **News** Feed. Upon receipt of this FCC Form 486 Urgent Reminder Letter, you have 15 days to file your FCC Form 486. If you miss the FCC Form 486 deadline, USAC will adjust your SSD to 120 days before the filing date, which may reduce your funding commitment.

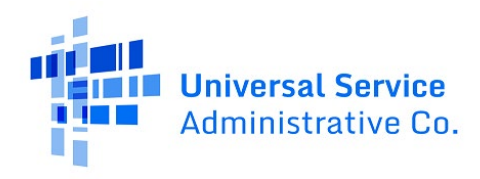

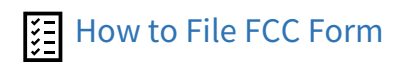

#### Start the FCC Form 486 Filing Process

1) Access the form by clicking **FCC Form 486** in the top-right of your EPC Applicant Landing Page.

| My Applica<br>Uni<br>Adm | nt Landing Page<br>versal Service<br>ninistrative Co. |   | Funding Request Repor<br>Form 500   SPIN Chang<br>Involcing   USAC Websi | rt   FCC Form 470   FCC Form 471   FCC Form 486   Appeal   IDD Extension   FCC<br>e   Service Substitution   Manage Users   Manage Organizations   EPC E-Rate<br>te   Contact Us   Help |
|--------------------------|-------------------------------------------------------|---|--------------------------------------------------------------------------|----------------------------------------------------------------------------------------------------|
| Pending Inquir           | ies                                                   | _ | Application (Document                                                    | Server an Anniburgian (Day and (Day Michanger                                                                                                    |
| type                     | Select a Type                                         | • | Application/Request                                                      | - Enter an Application Request to or Nickhame                                                                                                    |
| Funding Year             | Select à Funding Year                                 | • |                                                                          | APPLY FILTERS CLEAR FILTERS                                                                                                    |
| Pending COMAD Inquiries  | are not included.                                     |   |                                                                          |                                                                                                    |

#### Sections to Complete to file an FCC Form 486

When filing FCC Form 486, provide and review information in the following 5 sections of the online form:

| Create FCC Form     | า 486       |               |               |         |
|---------------------|-------------|---------------|---------------|---------|
|                     |             |               |               |         |
| General Information | Select FRNs | Detailed Info | Certification | Preview |

- **General Information**: Include the FCC Form 486 nickname, select the relevant funding year (FY) of the FRN(s), and enter the Main Contact Person for your entity.
- **Select FRNs**: Associate the appropriate FRN(s) with this FCC Form 486.
- **Detailed Info**: Enter the SSD(s) for your FRN(s).
- **Certification**: Make certifications regarding your school, library, or consortium's status of compliance with the CIPA requirements
- **Preview**: Review the information you included before filing your FCC Form 486.

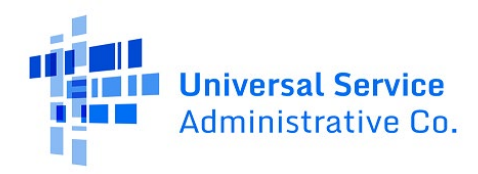

#### Provide General Information

- 1) Review that the "Submitting Organizations Details" section and confirm the information is correct.
- 2) Provide information in the following fields under "FCC Form 486 Details":
  - a. Nickname: Enter the FCC Form 486 nickname.
  - b. Funding Year: Select the relevant Funding Year of the FRN(s) you wish to include.
- 3) In the "Contact Information" section, enter the Main Contact Person for your entity. Begin typing the contact's name or email address and their information will appear in a dropdown menu for you to select.
- 4) In the bottom-right corner, click **Continue** to move forward to the "Select FRNs" page.

|                                              |            | Detailed Info      | Certification     | Preview |
|----------------------------------------------|------------|--------------------|-------------------|---------|
| Submitting Organization                      | on Details | ~                  |                   |         |
| ABC 123 School                               |            | BEN: 1234          | ]                 |         |
| 111 ABC Way                                  |            | FCC Registration N | Number: 123456789 |         |
| Washington DC                                |            |                    |                   |         |
| 111-111-1111                                 |            |                    |                   |         |
|                                              |            |                    |                   |         |
| FCC Form 486 Details                         |            |                    |                   |         |
| Nickname *                                   |            | Funding Year       |                   |         |
|                                              |            |                    |                   |         |
|                                              |            |                    |                   |         |
| Contact Information                          |            |                    |                   |         |
| Contact Information                          |            |                    |                   |         |
| Contact Information<br>Main Contact Person * |            |                    |                   |         |

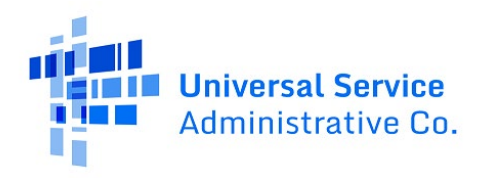

#### Select the FRN(s)

1) First on the "Select FRNs" page, check the box(es) next to the FRN(s) in the "Filters" section that you wish to associate with your FCC Form 486. After checking the box(es), click **Add FRNs** in the bottom-right to include the FRN(s) on your form.

| Submitting Organization Details   BGC 1234   T1 ABC. Way   Washington Dc.   Pictation Number   111111111   Pictation Number   Per entry Application Number   Pres entry Acting Request Number   Pictation Number   Pictation Number   Pres entry Acting Request Number   Pictation Number   Pictation Number   Pi                                                                                                    | Submitting Organization Details         PEC 1234                                                                                                    |                                                                                                    | Detailed Info                                                                | Certification                                                      | Preview                              |
|----------------------------------------------------------------------------------------------------|----------------------------------------------------------------------------------------------------|----------------------------------------------------------------------------------------------------|------------------------------------------------------------------------------|--------------------------------------------------------------------|--------------------------------------|
| ABC 124 School                                                                                                    | ABC 123 School       BER 1234         III ABC Way       FCC Registration Number         Washington DC       FCC Registration Number         Washington Number       Category of Service         Part of Service       Sect Filter by Application Category of Service         Part of Service       FRN Status         Ther entire Funding Request Aumber       FIN Status         NDD ALL (6) FRNS       Category of Service         FRN       I Application Number       FRN Nickname         111111111       123456789       FRN Nickname       Category 2         111111111       123456789       FRN Nickname       Category 2       Funded         111111111       123456789       FRN Nickname       Category 2       Funded         111111111       123456789       FRN Nickname       Category 2       Funded         111111111       123456789       FRN Nickname       Category 2       Funded         111111111       123456789       FRN Nickname       Category 2       Funded         111111111       123456789       FRN Nickname       Category 2       Funded         111111111       123456789       FRN Nickname       Category 2       Funded         111111111       123456789       FRN Nickname                                                                                                    | ubmitting Organization Details                                                                                                    |                                                                              |                                                                    |                                      |
| Mashington DC         Ill-rill-         Ill-rill-         Ill-rill-         Ill-rill-         Ill-rill-         Ill-rill-         Ill-rill-         Ill-rill-         Ill-rill-         Ill-rill-         Ill-rill-         Ill-rill-         Ill-rill-         Ill-rill-         Ill-rill-         Ingenerative RCC Form 471 Application Number         FRN         Inter entire Runding Request Number         FRN         Ill-         Ill-         Illl-         Ill-                                                                                                    | Mashington DC         Ill-1111         Illers         Iplication Number       Category of Service         reer entire FCC Form 471 Application Number       - Select Filter by Application Category of Service         reer entire FLocding Request Number       - Select Filter by Application Category of Service         reer entire FLocding Request Number       FIN Status         NDD ALL (6) FRNS       CLEAR SEACH FILTERS         Ill111111       123456789       FRN Nickname       Category 2       Funded         Ill1111111       123456789       FRN Nickname       Category 2       Funded         Ill1111111       123456789       FRN Nickname       Category 2       Funded         Ill1111111       123456789       FRN Nickname       Category 2       Funded         Ill1111111       123456789       FRN Nickname       Category 2       Funded         Ill1111111       123456789       FRN Nickname       Category 2       Funded         Ill1111111       123456789       FRN Nickname       Category 2       Funded         Ill1111111       123456789       FRN Nickname       Category 2       Funded         Ill1111111       123456789       FRN Nickname       Category 2       Funded         Ill11111111                                                                                                    | 11 ABC Way                                                                                                    | BEN 1234<br>FCC Registration                                                 | Number: 123456789                                                  |                                      |
| III-IIII-IIIII       Category of Service         Inter entire PCC Form 471 Application Number       Category of Service       FRN Status         N       FIN Status       FRN Status         rear entire Funding Request Number       Funded       Funded         SOD ALL (6) FRNS       Category of Service       FRN Status         IIIIIIIIII       1234556789       FRN Nickname       Category of Service       FRN Status         IIIIIIIIIIIIIIIIII       1234556789       FRN Nickname       Category of Service       FRN Status         IIIIIIIIIIIIIIIIIIIIIIIIIIIIIIIIIIII                                                                                                    | Internation       Category of Service         Inter entire RCC Form 471 Application Number       Select Filter by Application Category of Service       Image: Select Filter by Application Category of Service         N       FRN Status       Funded         Inter entire Androg Request Number       FRN Nickname       Category of Service       FNN Status         NOD ALL (8) FRNS       CLEAR SEARCH FILTERS       Select Filter by Application Category 2       FNN Status         Inter entire Androg Request Number       FRN Nickname       Category 2       FNN Status         Inter entire Androg Request Number       FRN Nickname       Category 2       Funded         International Internation Number       FRN Nickname       Category 2       Funded         Intititititititititititititititititititi                                                                                                    | Washington DC                                                                                                    |                                                                              |                                                                    |                                      |
| Inter certify PCC Form 471 Application Number       Category of Service       FN         N       Sector Filter by Application Category of Service       FN         Name       FN Natus       Funded         State and reg Request Number       FRN Nickname       Category of Service       FRN Status         No       FRN Nickname       Category of Service       FRN Status       Service         111111111       123456789       FRN Nickname       Category 2       Funded         111111111       123456789       FRN Nickname       Category 2       Funded         111111111       123456789       FRN Nickname       Category 2       Funded         111111111       123456789       FRN Nickname       Category 2       Funded         111111111       123456789       FRN Nickname       Category 2       Funded         111111111       123456789       FRN Nickname       Category 2       Funded         111111111       123456789       FRN Nickname       Category 2       Funded         111111111       123456789       FRN Nickname       Category 2       Funded         111111111       123456789       FRN Nickname       Category 2       Funded         1111111111       123456789       FRN Nickname                                                                                                    | Iter state       Category of Service         Inter entire FLCT Form 471 Application Number       -Select Filer by Application Category of Service-         N       -Select Filer by Application Category of Service-         Note of the select file of the select file of the selec | 11-111-1111                                                                                                    |                                                                              |                                                                    |                                      |
| FRN     Implication Number       Instrume     Category of Service       N     FRN Status       For entre Funding Request Number     Funded       Instrume     Category of Service       Instrume     Funded       Instrume     Category of Service       Instrume     FRN Status       Instrume     Category of Service       Instrume     Category of Service       Instrume     Category of Service       Instrume     Category of Service       Instrume     Category of Service       Instrume     Category of Service       Instrume     Category of Service       Instrume     Category of Service       Instrume     Category of Service       Instrume     Category of Service       Instrume     Category 2       Instrume     Category 2       Instrume     Category 2       Instrume     Category 2       Instrume     Category 2       Instrume     Category 2       Instrume     Category 2       Instrume     Category 2       Instrume     Category 2       Instrume     Category 2       Instrume     Category 2       Instrume     Category 2       Instrume     Category 2       Instrume<                                                                                                    | FRN     I     Application Number     FRN Nickname     Category of Service     FRN Nickname       111111111     123456789     FRN Nickname     Category 2     Finded       111111111     123456789     FRN Nickname     Category 2     Finded       111111111     123456789     FRN Nickname     Category 2     Finded       111111111     123456789     FRN Nickname     Category 2     Finded       111111111     123456789     FRN Nickname     Category 2     Finded       111111111     123456789     FRN Nickname     Category 2     Finded       111111111     123456789     FRN Nickname     Category 2     Finded       111111111     123456789     FRN Nickname     Category 2     Finded       111111111     123456789     FRN Nickname     Category 2     Finded       111111111     123456789     FRN Nickname     Category 2     Finded       111111111     123456789     FRN Nickname     Category 2     Finded       111111111     123456789     FRN Nickname     Category 2     Finded       111111111     123456789     FRN Nickname     Category 2     Finded       111111111     123456789     FRN Nickname     Category 2     Finded                                                                                                    | la sue                                                                                                    |                                                                              |                                                                    |                                      |
| Preventer     -Stead Filter by Application Category of Service                                                                                                    | Inter entire PCC form 471 Application Number         -Select Riter by Application Category of Service         FIN Status         Image: Control of Service         FIN Status         Image: Control of Ser                                                                                                    | plication Number                                                                                                    | Category of Ser                                                              | rvice                                                              |                                      |
| N         FRN Status         FRN           Inter entro P.Inding Request Number         Funded         CLEAR Search FILTERS         SEARCH FILTERS         SEARCH FILTERS         <                                                                                                    | N         PRN Status         PRN Status         PRN Status           Find en entrop Request Number         Funded         Funded         CLEAR SEARCH FILTERS         Status           DD ALL (6) FRNS         CLEAR SEARCH FILTERS         Status         CLEAR SEARCH FILTERS         Status           PRN         1 Application Number         FRN Nickname         Category of Service         FRN Status         FRN Status           1 11111111         1 23456789         FRN Nickname         Category 2         Funded           1 11111111         1 23456789         FRN Nickname         Category 2         Funded           1 11111111         1 23456789         FRN Nickname         Category 2         Funded           1 11111111         1 23456789         FRN Nickname         Category 2         Funded           1 11111111         1 23456789         FRN Nickname         Category 2         Funded           1 11111111         1 23456789         FRN Nickname         Category 2         Funded           1 11111111         1 23456789         FRN Nickname         Category 2         Funded           1 11111111         1 23456789         FRN Nickname         Category 2         Funded           1 11111111         1 23456789         FRN Nickname         Catego                                                                                                    | nter entire FCC Form 471 Application Number                                                                                                    | Select Filter by                                                             | y Application Category of Service                                  | N                                    |
| Intervention         Find         I Application Number         FRN Nickname         Category of Service         FRN Status         Status           111111111         123456789         FRN Nickname         Category of Service         FRN Status         FRN Status                                                                                                    | Inter entire Funding Request Number         FRN         I Application Number         FRN Nickname         Category of Service         FRN Status           111111111         123456789         FRN Nickname         Category 2         Funded           111111111         123456789         FRN Nickname         Category 2         Funded           111111111         123456789         FRN Nickname         Category 2         Funded           111111111         123456789         FRN Nickname         Category 2         Funded           111111111         123456789         FRN Nickname         Category 2         Funded           111111111         123456789         FRN Nickname         Category 2         Funded           111111111         123456789         FRN Nickname         Category 2         Funded           111111111         123456789         FRN Nickname         Category 2         Funded           111111111         123456789         FRN Nickname         Category 2         Funded           111111111         123456789         FRN Nickname         Category 2         Funded           111111111         123456789         FRN Nickname         Category 2         Funded           111111111         123456789         FRN Nickname         Category                                                                                                    | N                                                                                                    | FRN Status                                                                   |                                                                    | 43                                   |
| CLEAR SEARCH FILTER         SEARCH FILTER         SE                                                                                                    | CLEAR SEARCH FILTERS         CLEAR SEARCH FILTERS         SEARCH FILTERS                                                                                                    | nter entire Funding Request Number                                                                                                    | Funded                                                                       |                                                                    |                                      |
| 11111111         123456789         FRN Nickname         Category 2         Funded           11111111         123456789         FRN Nickname         Category 2         Funded           11111111         123456789         FRN Nickname         Category 2         Funded           11111111         123456789         FRN Nickname         Category 2         Funded           11111111         123456789         FRN Nickname         Category 2         Funded           11111111         123456789         FRN Nickname         Category 2         Funded           11111111         123456789         FRN Nickname         Category 2         Funded           111111111         123456789         FRN Nickname         Category 2         Funded           111111111         123456789         FRN Nickname         Category 2         Funded           111111111         123456789         FRN Nickname         Category 2         Funded           111111111         123456789         FRN Nickname         Category 2         Funded           111111111         123456789         FRN Nickname         Category 2         Funded                                                                                                    | 11111111         123456789         FRN Nickname         Category 2         Funded           11111111         123456789         FRN Nickname         Category 2         Funded           11111111         123456789         FRN Nickname         Category 2         Funded           11111111         123456789         FRN Nickname         Category 2         Funded           11111111         123456789         FRN Nickname         Category 2         Funded           11111111         123456789         FRN Nickname         Category 2         Funded           11111111         123456789         FRN Nickname         Category 2         Funded           111111111         123456789         FRN Nickname         Category 2         Funded           111111111         123456789         FRN Nickname         Category 2         Funded           111111111         123456789         FRN Nickname         Category 2         Funded           111111111         123456789         FRN Nickname         Category 2         Funded           111111111         123456789         FRN Nickname         Category 2         Funded           111111111         123456789         FRN Nickname         Category 2         Funded                                                                                                    | FRN 1 Application Number                                                                                                    | FRN Nickname                                                                 | Category of Service                                                | FRN Status                           |
| Initiation         Initiation         Initiation <thinitiatinin< th="">         Initiatinin         <thinitiat< td=""><td>Initiation         Initiation         FRN Nickname         Category 2         Funded           Initiation         123456789         FRN Nickname         Category 2         Funded           Initiation         123456789         FRN Nickname         Category 2         Funded           Initiation         123456789         FRN Nickname         Category 2         Funded           Initiation         123456789         FRN Nickname         Category 2         Funded           Initiation         123456789         FRN Nickname         Category 2         Funded           Initiation         123456789         FRN Nickname         Category 2         Funded           Initiation         123456789         FRN Nickname         Category 2         Funded           Initiation         123456789         FRN Nickname         Category 2         Funded           Initiation         123456789         FRN Nickname         Category 2         Funded           Initiation         123456789         FRN Nickname         Category 2         Funded           Initiation         123456789         FRN Nickname         Category 2         Funded</td><td>111111111 123456789</td><td>EBN Nickname</td><td>Category 2</td><td>Funded</td></thinitiat<></thinitiatinin<> | Initiation         Initiation         FRN Nickname         Category 2         Funded           Initiation         123456789         FRN Nickname         Category 2         Funded           Initiation         123456789         FRN Nickname         Category 2         Funded           Initiation         123456789         FRN Nickname         Category 2         Funded           Initiation         123456789         FRN Nickname         Category 2         Funded           Initiation         123456789         FRN Nickname         Category 2         Funded           Initiation         123456789         FRN Nickname         Category 2         Funded           Initiation         123456789         FRN Nickname         Category 2         Funded           Initiation         123456789         FRN Nickname         Category 2         Funded           Initiation         123456789         FRN Nickname         Category 2         Funded           Initiation         123456789         FRN Nickname         Category 2         Funded           Initiation         123456789         FRN Nickname         Category 2         Funded                                                                                                    | 111111111 123456789                                                                                                    | EBN Nickname                                                                 | Category 2                                                         | Funded                               |
| 11111111         123456789         FRN Nickname         Cetegory2         Funded           11111111         123456789         FRN Nickname         Cetegory2         Funded           11111111         123456789         FRN Nickname         Cetegory2         Funded           11111111         123456789         FRN Nickname         Cetegory2         Funded           11111111         123456789         FRN Nickname         Cetegory2         Funded           11111111         123456789         FRN Nickname         Cetegory2         Funded           11111111         123456789         FRN Nickname         Cetegory2         Funded           111111111         123456789         FRN Nickname         Cetegory2         Funded           111111111         123456789         FRN Nickname         Cetegory2         Funded                                                                                                    | 11111111         123456789         FRN Nickname         Cetegory 2         Funded           11111111         123456789         FRN Nickname         Cetegory 2         Funded           11111111         123456789         FRN Nickname         Cetegory 2         Funded           11111111         123456789         FRN Nickname         Cetegory 2         Funded           11111111         123456789         FRN Nickname         Cetegory 2         Funded           11111111         123456789         FRN Nickname         Cetegory 2         Funded           11111111         123456789         FRN Nickname         Cetegory 2         Funded           111111111         123456789         FRN Nickname         Cetegory 2         Funded           111111111         123456789         FRN Nickname         Cetegory 2         Funded                                                                                                    | 111111111 123456789                                                                                                    | FRN Nickname                                                                 | Category 2                                                         | Funded                               |
| 11111111         123456789         FRN Nickname         Category 2         Funded           11111111         123456789         FRN Nickname         Category 2         Funded           11111111         123456789         FRN Nickname         Category 2         Funded           11111111         123456789         FRN Nickname         Category 2         Funded           11111111         123456789         FRN Nickname         Category 2         Funded           11111111         123456789         FRN Nickname         Category 2         Funded           11111111         123456789         FRN Nickname         Category 2         Funded                                                                                                    | 11111111         123456789         FRN Nickname         Category 2         Funded           11111111         123456789         FRN Nickname         Category 2         Funded           11111111         123456789         FRN Nickname         Category 2         Funded           11111111         123456789         FRN Nickname         Category 2         Funded           11111111         123456789         FRN Nickname         Category 2         Funded           11111111         123456789         FRN Nickname         Category 2         Funded           11111111         123456789         FRN Nickname         Category 2         Funded                                                                                                    |                                                                                                    | FRN Nickname                                                                 | Category 2                                                         | Funded                               |
| 11111111         123456789         FRN Nickname         Category 2         Funded           11111111         123456789         FRN Nickname         Category 2         Funded           11111111         123456789         FRN Nickname         Category 2         Funded           11111111         123456789         FRN Nickname         Category 2         Funded           11111111         123456789         FRN Nickname         Category 2         Funded           111111111         123456789         FRN Nickname         Category 2         Funded                                                                                                    | 11111111         123456789         FRN Nickname         Category 2         Funded           11111111         123456789         FRN Nickname         Category 2         Funded           11111111         123456789         FRN Nickname         Category 2         Funded           11111111         123456789         FRN Nickname         Category 2         Funded           11111111         123456789         FRN Nickname         Category 2         Funded           11111111         123456789         FRN Nickname         Category 2         Funded                                                                                                    | 111111111 123456789                                                                                                    |                                                                              | Category 2                                                         | Funded                               |
| 11111111         123456789         FRN Nickname         Category 2         Funded           11111111         123456789         FRN Nickname         Category 2         Funded           11111111         123456789         FRN Nickname         Category 2         Funded           11111111         123456789         FRN Nickname         Category 2         Funded                                                                                                    | 11111111         123456789         FRN Nickname         Category 2         Funded           11111111         123456789         FRN Nickname         Category 2         Funded           11111111         123456789         FRN Nickname         Category 2         Funded           111111111         123456789         FRN Nickname         Category 2         Funded                                                                                                    | 11111111         123456789           111111111         123456789                                                                                                    | FRN Nickname                                                                 |                                                                    |                                      |
| 11111111         123456789         FRN Nickname         Category 2         Funded           11111111         123456789         FRN Nickname         Category 2         Funded                                                                                                    | 11111111         123456789         FRN Nickname         Category 2         Funded           11111111         123456789         FRN Nickname         Category 2         Funded                                                                                                    | 111111111         123456789           111111111         123456789           111111111         123456789           111111111         123456789                                                                             | FRN Nickname<br>FRN Nickname                                                 | Category 2                                                         | Funded                               |
| 111111111         123456789         FRN Nickname         Category 2         Funded                                                                                                    | 11111111         123456789         FRN Nickname         Category 2         Funded                                                                                                    | 11111111         123456789           11111111         123456789           11111111         123456789           111111111         123456789           111111111         123456789                                          | FRN Nickname<br>FRN Nickname<br>FRN Nickname                                 | Category 2<br>Category 2                                           | Funded                               |
|                                                                                                    |                                                                                                    | 111111111         123456789           111111111         123456789           111111111         123456789           111111111         123456789           111111111         123456789           111111111         123456789 | FRN Nickname<br>FRN Nickname<br>FRN Nickname<br>FRN Nickname                 | Category 2<br>Category 2<br>Category 2                             | Funded<br>Funded<br>Funded           |
| siten                                                                                                    |                                                                                                    | 111111111     123456789       111111111     123456789       11111111     123456789       111111111     123456789       111111111     123456789       111111111     123456789       111111111     123456789                | FRN Nickname<br>FRN Nickname<br>FRN Nickname<br>FRN Nickname<br>FRN Nickname | Category 2<br>Category 2<br>Category 2<br>Category 2<br>Category 2 | Funded<br>Funded<br>Funded<br>Funded |

2) After you associate the FRN(s) with your FCC Form 486, the "Selected FRNs" grid displays the FRN(s) you included. Click **Continue** to move forward to the "Detailed Info" page.

| Selected FRNs |                      | 13           |                     | ADD (0) FRNS    |
|---------------|----------------------|--------------|---------------------|-----------------|
| FRN           | 1 Application Number | FRN Nickname | Category of Service | FRN Status      |
|               | 123456789            | FRN Nickname | Category 2          | Funded          |
| CANCEL BACK   |                      |              |                     | REMOVE (0) FRNS |

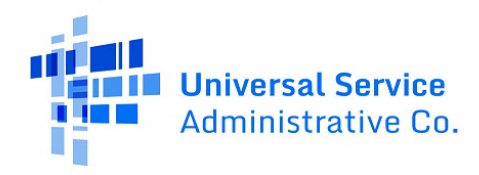

#### Include the service start dates (SSD)(s) for your FRN(s)

- On the "Detailed Info" page in the "Service Information" section, review the "Actual Service Start Date" column to determine whether this needs to be changed (e.g., your services started on a date after the beginning of the funding year) or whether you would like to keep the SSD that you were approved for on the relevant FCC Form 471. Remember that you will not be reimbursed for services provided before the SSD that is certified on the FCC Form 486.
- 2) To change the SSD(s) of your FRN(s) on the FCC Form 486:
  - a. Check the box(es) next to one or more FRN(s),
  - b. Enter your requested, "actual" SSD(s) in the field under the "Actual Service Start Date for the Selected FRN(s)" text,
  - c. Click **Update Selected FRNs Start Date** to include your requested, actual SSD(s) on the "Detailed Info" page, and
  - d. Confirm that the value under the "Actual Service Start Date" column reflects your actual SSD.
- 3) In this example the applicant did not request an SSD change. In the bottom-right corner, click **Continue** to move forward to the "Certification" page.

| General Ink                                                                 | mation                                                                                         | Select FRNs                                                                       | Det                | ailed Info                            | Certification                       | Preview                                                                                                    |
|-----------------------------------------------------------------------------|------------------------------------------------------------------------------------------------|-----------------------------------------------------------------------------------|--------------------|---------------------------------------|-------------------------------------|----------------------------------------------------------------------------------------------------|
| Billed Entity Ir                                                            | nformation                                                                                     |                                                                                   |                    |                                       |                                     |                                                                                                    |
| ABC 123 School                                                              |                                                                                                |                                                                                   |                    | Billed Entity Number: 1234            |                                     |                                                                                                    |
| 111 ABC Way                                                                 |                                                                                                |                                                                                   |                    | FCC Registration Number: 1234         | 56789                               |                                                                                                    |
| Washington DC                                                               |                                                                                                |                                                                                   |                    | Applicant Type: School                |                                     |                                                                                                    |
| 111-111-1111                                                                |                                                                                                |                                                                                   |                    |                                       |                                     |                                                                                                    |
| ease confirm that the<br>oupdate from the grid<br>lease note that the Servi | information below is comple<br>below. You may select multi<br>ice Start Date in the below grid | ete and accurate for the service(s) the<br>ple FRNs.<br>is from the FCC Form 471. | at you are confirr | ning. Although it is uncommon, you ma | y need to edit a service start date | e. To do so, select the FRN(s) you wish                                                                                                    |
| FRN                                                                         | Application Number                                                                             | FRN Nickname                                                                      | SPIN               | Service Provider                      | Service Start Date                  | Actual Service Start Date                                                                                                    |
| 111111111                                                                   | 123456789                                                                                      | FRN Nickname                                                                      | 143001453          | Chickamauga Telephone Corporatio      | 7/1/2024                            | 7/1/2024                                                                                                    |
| ctual Service Start D                                                       | ate for the Selected FRN(s)                                                                    |                                                                                   |                    |                                       |                                     |                                                                                                    |
| mm/dd/yyyy 🛗                                                                |                                                                                                |                                                                                   |                    |                                       |                                     |                                                                                                    |
|                                                                             |                                                                                                |                                                                                   |                    |                                       |                                     |                                                                                                    |
| UPDATE SELECTED FR                                                          | INS START DATE                                                                                 |                                                                                   |                    |                                       |                                     | \     \     \     \     \     \     \     \     \     \     \     \     \     \     \     \     \     \     \     \     \     \     \     \     \     \     \     \     \     \     \     \     \     \     \     \     \     \     \     \     \     \     \     \     \     \     \     \     \     \     \     \     \     \     \     \     \     \     \     \     \     \     \     \     \     \     \     \     \     \     \     \     \     \     \     \     \     \     \     \     \     \     \     \     \     \     \     \     \     \     \     \     \     \     \     \     \     \     \     \     \     \     \     \     \     \     \     \     \     \     \     \     \     \     \     \     \     \     \     \     \     \     \     \     \     \     \     \     \     \     \     \     \     \     \     \     \     \     \     \     \     \     \     \     \     \     \     \     \     \     \     \     \     \     \     \     \     \     \     \     \     \     \     \     \     \     \     \     \     \     \     \     \     \     \     \     \     \     \     \     \     \     \     \     \     \     \     \     \     \     \     \     \     \     \     \     \     \     \     \     \     \     \     \     \     \     \     \     \     \     \     \     \     \     \     \     \     \     \     \     \     \     \     \     \     \     \     \     \     \     \     \     \     \     \     \     \     \     \     \     \     \     \     \     \     \     \     \     \     \     \     \     \     \     \     \     \     \     \     \     \     \     \     \     \     \     \     \     \     \     \     \     \     \     \     \     \     \     \     \     \     \     \     \     \     \     \     \     \     \     \     \     \     \     \     \     \     \     \     \     \     \     \     \     \     \     \     \     \     \     \     \     \     \     \     \     \     \     \     \     \     \     \     \     \     \     \     \     \     \     \     \     \     \     \     \     \     \     \     \ |
|                                                                             |                                                                                                |                                                                                   |                    |                                       |                                     |                                                                                                    |
|                                                                             |                                                                                                |                                                                                   |                    |                                       |                                     | CONTINUE                                                                                                    |
| CANCEL I DACK                                                               |                                                                                                |                                                                                   |                    |                                       |                                     |                                                                                                    |
| CANCEL BACK                                                                 |                                                                                                |                                                                                   |                    |                                       |                                     |                                                                                                    |

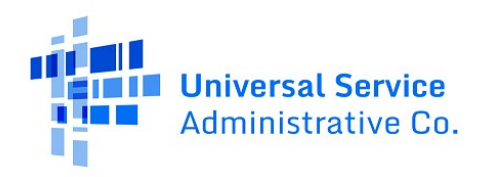

#### Make Certifications Including CIPA Compliance Status

1) On the first "Certification" page, check the Early Filing and CIPA Waiver box(es) to the left of the certification statement(s) ONLY if they apply to your school or library. Click **Continue** to proceed to the next certification page.

| General mornador                                                                                                    | Select FRNs                                                                                                    | Detailed Info                                                                                                    | Certification                                                                                                    | Preview                                                                                                    |
|----------------------------------------------------------------------------------------------------|----------------------------------------------------------------------------------------------------|----------------------------------------------------------------------------------------------------|----------------------------------------------------------------------------------------------------|----------------------------------------------------------------------------------------------------|
| illed Entity Information                                                                                                    | $\square$                                                                                                    |                                                                                                    |                                                                                                    |                                                                                                    |
| ABC 123 School                                                                                                    |                                                                                                    | Billed Entity Numbe                                                                                                    | er: 1234                                                                                                    |                                                                                                    |
| 11 ABC Way                                                                                                    |                                                                                                    | FCC Registration Nu                                                                                                    | imber: 123456789                                                                                                    |                                                                                                    |
| Washington DC                                                                                                    |                                                                                                    | Applicant Type: Sch                                                                                                    | ool                                                                                                    |                                                                                                    |
| 11-111-1111                                                                                                    |                                                                                                    |                                                                                                    |                                                                                                    |                                                                                                    |
| IECK THE BOX BELOW IF THE FRNS ON TH                                                                                                    | ALS FCC FORM 400 ARE FOR SERVICES                                                                                                    | STARTING ON OR BEFORE JULY 31 OF THE P                                                                                                    | UNDING YEAR.                                                                                                    | service provider(s) featured in those                                                                                                    |
| HECK THE BOX BELOW IF THE FRNS ON THE<br>The Funding Requests listed in this FCC For<br>Funding Requests that these services will                                                                                                    | orm 486 have been approved by USAC a start on or before July 31 of the Funding                                                                                                    | STARTING ON OR BEFORE JULY 31 OF THE<br>s shown in my Funding Commitment Decisic<br>Year.                                                                                                    | UNDING YEAR.<br>n Letter (FCDL). I have confirmed with the                                                                                                    | e service provider(s) featured in those                                                                                                    |
| IECK THE BOX BELOW IF THE FRNS ON TH<br>The Funding Requests listed in this FCC For<br>Funding Requests that these services will<br>IPA Waiver                                                                                                    | orm 486 have been approved by USAC a start on or before July 31 of the Funding                                                                                                    | STARTING ON OR BEFORE JULY 31 OF THE I<br>s shown in my Funding Commitment Decisio<br>Year.                                                                                                    | UNDING YEAR.<br>n Letter (FCDL). I have confirmed with the                                                                                                    | service provider(s) featured in those                                                                                                    |
| IECK THE BOX BELOW IF THE FRNS ON TI<br>The Funding Requests listed in this FCC FC<br>Funding Requests that these services will<br>IPA Waiver<br>IECK THE BOX BELOW IF YOU ARE REQUE                                                                                                    | orm 486 have been approved by USAC a<br>start on or before July 31 of the Funding                                                                                                    | STARTING ON OR BEFORE JULY 31 OF THE I<br>s shown in my Funding Commitment Decisio<br>Year.<br>NTS FOR THE SECOND FUNDING YEAR IN N                                                                                                    | UNDING YEAR.<br>n Letter (FCDL). I have confirmed with the<br>which YOU HAVE APPLIED FOR DISCOU                                                                                                    | service provider(s) featured in those                                                                                                    |
| IECK THE BOX BELOW IF THE FRNS ON TI<br>The Funding Requests listed in this FCC FC<br>Funding Requests that these services will<br>IPA Waiver<br>IECK THE BOX BELOW IF YOU ARE REQUE<br>MINISTRATIVE AUTHORITY.                                                                                                    | HIS FCC FORM 480 ARE FOR SERVICES :<br>TH 466 have been approved by USAC a<br>start on or before July 31 of the Funding<br>ESTING A WAIVER OF CIPA REQUIREME                                                                                                 | STARTING ON OR BEFORE JULY 31 OF THE I<br>s shown in my Funding Commitment Decisic<br>Year.<br>NTS FOR THE SECOND FUNDING YEAR IN Y                                                                                                    | UNDING YEAR.<br>n Letter (FCDL). I have confirmed with the<br>WHICH YOU HAVE APPLIED FOR DISCOU                                                                                                    | service provider(s) featured in those                                                                                                    |
| IECK THE BOX BELOW IF THE FRNS ON TI<br>The Funding Requests listed in this FCC FC<br>Funding Requests that these services will<br>IPA Waiver<br>IECK THE BOX BELOW IF YOU ARE REQUE<br>MINISTRATIVE AUTHORITY.<br>1 am providing notification that, as of the obscause my state or local procurement to                                                 | THIS FCC FORM 480 ARE FOR SERVICES :<br>start on or before July 31 of the Funding<br>ESTING A WAIVER OF CIPA REQUIREME<br>date of the start of discounted services,<br>les or regulations or competitive biddin                                              | TARTING ON OR BEFORE JULY 31 OF THE I<br>shown in my Funding Commitment Decisic<br>Year.<br>NTS FOR THE SECOND FUNDING YEAR IN 1<br>I am unable to make the certifications requi<br>g requirements prevent the making of the co                                                | UNDING YEAR.<br>n Letter (FCDL). I have confirmed with the<br>WHICH YOU HAVE APPLIED FOR DISCOU<br>ed by the Children's Internet Protection A<br>rtification(s) otherwise required. I certify                                                  | service provider(s) featured in those<br><b>NTS IF YOU AS THE BILLED ENTITY ARE TH</b><br>ct, as codified at 47 U.S.C. § 254(h) and (l),<br>that the schools or libraries represented in                             |
| IECK THE BOX BELOW IF THE FRNS ON TI<br>The Funding Requests listed in this FCC Fo<br>Funding Requests that these services will<br>IPA Waiver<br>IECK THE BOX BELOW IF YOU ARE REQUE<br>MINISTRATIVE AUTHORITY.<br>I am providing notification that, as of the e<br>because my state or local procurement ru<br>the Funding Request Number(s) on this FO | THE FCF DAMING AG ARE POINS REVIEWS 2<br>start on or before July 31 of the Funding<br>ESTING A WAIVER OF CIPA REQUIREME<br>date of the start of discounted services,<br>lies or regulations or competitive biddin<br>CC Form 486 will be brought into compli | STARTING ON OR BEFORE JULY 31 OF THE I<br>shown in my Funding Commitment Decisic<br>Year.<br>NTS FOR THE SECOND FUNDING YEAR IN 1<br>I am unable to make the certifications requir<br>g requirements prevent the making of the c<br>ance with the CIPA requirements before the | UNDING YEAR.<br>n Letter (FCDL). I have confirmed with the<br>WHICH YOU HAVE APPLIED FOR DISCOU<br>ed by the Children's Internet Protection A<br>rtification(s) otherwise required. I certify<br>start of the Third Funding Year in which th   | service provider(s) featured in those<br><b>NTS IF YOU AS THE BILLED ENTITY ARE TH</b><br>ct, as codified at 47 U.S.C. § 254(h) and (l),<br>that the schools or libraries represented in<br>hey apply for discounts. |
| IECK THE BOX BELOW IF THE FRNS ON TI<br>The Funding Requests listed in this FCC FG<br>Funding Requests that these services will<br>IPA Waiver<br>IECK THE BOX BELOW IF YOU ARE REQUE<br>MINISTRATIVE AUTHORITY.<br>I am providing notification that, as of the e<br>because my state or local procurement tr<br>the Funding Request Number(s) on this FG | IN FCC PORM 480 ARE POR SERVICE3 :<br>start on or before July 31 of the Funding<br>ESTING A WAIVER OF CIPA REQUIREME<br>date of the start of discounted services,<br>les or regulations or competitive biddin<br>EC Form 486 will be brought into compli     | TARTING ON OR BEFORE JULY 31 OF THE I<br>shown in my Funding Commitment Decisic<br>Year.<br>NTS FOR THE SECOND FUNDING YEAR IN 1<br>I am unable to make the certifications requi<br>g requirements prevent the making of the c<br>ance with the CIPA requirements before the   | UNDING YEAR.<br>n Letter (FCDL). I have confirmed with the<br>WHICH YOU HAVE APPLIED FOR DISCOU<br>ed by the Children's Internet Protection A<br>tritification(s) otherwise required. I certify<br>start of the Third Funding Year in which th | service provider(s) featured in those<br><b>NTS IF YOU AS THE BILLED ENTITY ARE TH</b><br>ct, as codified at 47 U.S.C. § 254(h) and (l),<br>that the schools or libraries represented in<br>hey apply for discounts. |

2) On the second "Certification" page, click the CIPA certification that corresponds to your school or library for the funding year in question.

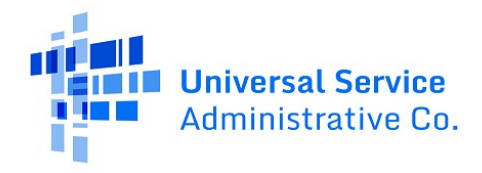

3) After making your certifications on this page, in the bottom-right corner, click **Preview** to move forward to the "Preview" page.

| FCC Form 486                                                                                                    |                                                                                                    |                                                                                                    |                                                                                                    |                                                                                                    |
|----------------------------------------------------------------------------------------------------|----------------------------------------------------------------------------------------------------|----------------------------------------------------------------------------------------------------|----------------------------------------------------------------------------------------------------|----------------------------------------------------------------------------------------------------|
| General Information                                                                                                    | Select FRNs                                                                                                    | Detailed Info                                                                                                    | Certification                                                                                                    | Preview                                                                                                    |
| Billed Entity InformationABC 123 School111 ABC WayWashington DC111-111-1111                                                                                                    | $\mathcal{G}$                                                                                                    | Billed Entity Number:<br>FCC Registration Num<br>Applicant Type: Schoo                                                                                                    | 1234<br>ber: 1 123456789                                                                                                    |                                                                                                    |
| Certifications  I certify that the services listed on this FCC For<br>there are signed contracts covering all of the s<br>of service confirmation on behalf of the above<br>true. I understand that the discount level used for s<br>appropriate share of benefits from those serv<br>at the time of this certification) after the latter<br>and, if audited, will make such records availab                                                                                                    | m 496 have been, are planned to t<br>revices listed on this FCC Form 480<br>-named Billed Entity; that I have ev<br>hared services is conditional, for fi<br>cies. I recognize that I may be audi<br>of the last day of the applicable fu<br>le to the Administrator. | be, or are being provided to all or some of the el<br>sexcept for those services provided under tariff<br>tamined this request; and that, to the best of m<br>uture years, upon ensuring that the most disadv<br>ted pursuant to this application and will retain f<br>nding year or the service delivery deadline for t | ligible entities identified in the FCC Form 4<br>for on a month-to-month basis. I certify the<br>y knowledge, information, and belief, all s<br>vantaged schools and libraries that are tre<br>for at least ten years (or whatever retentio<br>he funding request any and all records, in | 471 application(s) cited above. I certify that<br>hat I am authorized to submit this receipt<br>tatements of fact contained herein are<br>vated as sharing in the services receive an<br>In period is required by the rules in effect<br>cluding FCC Forms 479 where required, |
| CIPA Certifications                                                                                                    |                                                                                                    |                                                                                                    |                                                                                                    |                                                                                                    |
| I certify that as of the date of the start of disc I certify that as of the date of the start of disc Children's Internet Protection Act. as codified                                                                                                    | ounted services: *<br>ounted services: a. the recipient(s) o<br>at 47 U.S.C. § 254(h) and (l).                                                                                                    | of service represented in the Funding Request N                                                                                                    | lumber(s) on this FCC Form 486 has (have                                                                                                    | ) complied with the requirements of the                                                                                                    |
| <ul> <li>I certify that as of the date of the start of disco<br/>Request Number(s) on this Form 486: (FOR SC<br/>to comply with the requirements of CIPA for the start of the start of the star</li></ul> | ounted services: Pursuant to the Ch<br>HOOLS and FOR LIBRARIES IN THE<br>he next funding year, but has (have                                                                                                    | ildren's Internet Protection Act, as codified at 4<br>FIRST FUNDING YEAR FOR PURPOSES OF CIPA)<br>e) not completed all requirements of CIPA for thi                                                                                                    | 7 U.S.C. § 254(h) and (l), the recipient(s) of<br>is (are) undertaking such actions, includin<br>is funding year.                                                                                                    | service represented in the Funding<br>g any necessary procurement procedures,                                                                                                    |
| <ul> <li>I certify that as of the date of the start of disco<br/>Form 486 is (are) receiving discount services of</li> </ul>                                                                                                    | ounted services: The Children's Inte<br>nly for telecommunications service                                                                                                    | rnet Protection Act does not apply because the<br>s.                                                                                                    | recipient(s) of service represented in the                                                                                                    | Funding Request Number(s) on this FCC                                                                                                    |
| CANCEL BACK                                                                                                    |                                                                                                    |                                                                                                    |                                                                                                    | PREVIEW                                                                                                    |

![](_page_9_Picture_1.jpeg)

#### Review the "Preview" Page Before Filing

1) On the FCC Form 486 "Preview" page, review the information you provided on the previous pages. After confirming this information is correct, click **Certify** in the bottom-right corner to move forward.

| FCC Form 486                                                                                                    |              |           |                                                                                    |                     |                           |
|----------------------------------------------------------------------------------------------------|--------------|-----------|------------------------------------------------------------------------------------|---------------------|---------------------------|
| General Information                                                                                                    | Select FRNs  | Det       | ailed Info                                                                         | Certification       | Preview                   |
| Form Details                                                                                                    |              |           |                                                                                    |                     |                           |
| Nickname Test                                                                                                    |              |           | Funding Year 2024                                                                  |                     |                           |
| Billed Entity Information<br>ABC 123 School<br>111 ABC Way<br>Washington DC<br>111-111-1111                                                                                                    | 2            |           | Billed Entity Number: 123<br>FCC Registration Number: 12<br>Applicant Type: School | <u>4</u><br>3456789 |                           |
| ✓ Main Contact<br>Name Full_17037962 User<br>Phone Numbe 111-111-1111<br>Service Information                                                                                                    |              |           | Email test_full17(                                                                 | 137962@usac.org     |                           |
| FRN Application Number                                                                                                    | FRN Nickname | SPIN      | Service Provider                                                                   | Service Start Date  | Actual Service Start Date |
| 111111111 123456789                                                                                                    | FRN Nickname | 143002602 | Pioneer Telephone Company                                                          | 7/1/2024            | 7/1/2024                  |
| Certifications<br>© Icertify that the services listed on this FCC Form 496 have been, are planned to be, or are being provided to all or some of the eligible entities identified in the FCC Form 471 application(s) cited above. I certify that of service confirmation on behalf of the above-harned Billed Entity, that I have examined this request; and that, to the best of my known, and belled, and transition, and belled, all statements of fact contained herein are true.<br>Understand that the discount level used for shared services is conditional, for future years, upon ensuring that the most disadvantaged schools and libraries that are treated as sharing in the services receive an appropriate share of benefits from those services. In cognize that imay be audited pursuant to this application and will retain for at least ten years (or whatever retention period is required by the rules in effect at the time of this certification of the sharing of the application (s) of service represented in the FLOR deline for the funding request any and all records, including FCC Form 436 have) compiled with the requirements of the Children's Internet Protection Act, as codified at 47 U.S.C. § 254(h) and (l).<br>CANCEL BACK |              |           |                                                                                    |                     |                           |

2) To submit FCC Form 486, you must provide a response to the following:

False statements on this form may result in civil liability and/or criminal prosecution. To electronically sign and certify this form, click "Yes" below. To affirm that you (1) understand the statements above and (2) represent the entity featured, and have the authority to make the certifications, on this form, click "Yes" below.

Clicking "No" returns to the "Preview" page. Clicking "Yes" will file your FCC Form 486.

![](_page_10_Picture_1.jpeg)

| FCC Form 486              |             | False statements on this form may result in civil liability and/or<br>criminal prosecution. To electronically sign and certify this form,<br>click "Yes" below. To affirm that you (1) understand the |               |
|---------------------------|-------------|----------------------------------------------------------------------------------------------------|---------------|
| General Information       | Select FRNs | statements above and (2) represent the entity featured, and have<br>the authority to make the certifications, on this form, click "Yes"                                                               | Certification |
| Form Details              |             | below.                                                                                                    |               |
| Nickname Test 486         |             |                                                                                                    |               |
| Billed Entity Information |             | NO                                                                                                    |               |
| ABC 123 School            | -           | Billed Entity Number: 1234                                                                                                    | 1 I           |
| 111 ABC Way               |             | FCC Registration Number 123                                                                                                    | 4567890       |
| Washington DC             |             | Applicant Type School                                                                                                    |               |
| 111-111-1111              |             |                                                                                                    |               |

### After Filing Your FCC Form 486

After filing, you may click the blue hyperlink shown in the screenshot to view your FCC Form 486 request in EPC.

| Certifier In          | formation                                   |
|-----------------------|---------------------------------------------|
| You have successf     | ully filed FCC Form 486 #336781 for FY 2025 |
| Click here to view    | and print the FCC Form 486                  |
| Certification         | Date                                        |
| 6/15/2024 8:15 PM EDT |                                             |
| Authorized Pe         | rson                                        |
| Name                  | Internal user                               |
| Title                 | internal                                    |
| Employer              |                                             |
| Address               | 111 ABC Way                                 |
| Dhama                 | Washington DC                               |
| Phone                 | internaluser@usac.org                       |
| Eman                  | International Good Cong                     |

### FCC Form 486 Decisions

For FY2016 and forward, USAC issues you and your service provider an FCC Form 486 Notification Letter after your FCC Form 486 is processed. You can access your FCC Form 486 Notification Letter in your EPC **News** Feed.

On your Notification Letter, the FRN(s) on your FCC Form 486 may receive one of the following decisions:

- **Approved**: USAC accepts the CIPA certifications and service start dates represented on the FCC Form 486.
- **Partially Approved**: Some items on the FCC Form 486 were modified or not accepted. Review the FCC Form 486 Notification Letter in detail to view the specific decision and modification

![](_page_11_Picture_1.jpeg)

for each FRN. For example, the CIPA certification for an FRN was accepted while the new SSD submitted on the form was rejected; or the CIPA certification and service start date for one or more FRN was accepted as submitted while the service start date for another FRN was modified by USAC due to untimely filing.

- **Canceled**: You requested to cancel your FCC Form 486, and this request was approved.
- **Denied**: Applicant is in violation of CIPA requirements.

You may appeal the decision on your FCC Form 486 by first filing an appeal with USAC before appealing to the FCC. If USAC denies your appeal, you may then appeal to the FCC.